## Практическая работа.

#### Использование Soap UI в тестировании для тестирования веб-сервисов

#### Пререквизиты

- 1. Выполнить установку **SOAP UI**. <u>Официальный сайт</u>.
- 2. Имена создаваемых объектов должны быть в формате #Name-Surname#-TypeOfObject.
- 3. Требуемые в заданиях описания оформить в таблицу следующего вида:

| Пункт | Описание                                                                       |  |  |  |
|-------|--------------------------------------------------------------------------------|--|--|--|
| 2.2   | Вкладка Assertions стала красной, потому что Response не содержит указанного в |  |  |  |
|       | Assert Content-a                                                               |  |  |  |
|       |                                                                                |  |  |  |

# Задание 1

 Создайте SOAP Project используя следующий WSDL: http://www.webservicex.net/CurrencyConvertor.asmx?WSDL

| 🌖 So                  | apUI 4.6.         | 4               |                  |  |
|-----------------------|-------------------|-----------------|------------------|--|
| <u>F</u> ile          | <u>T</u> ools     | <u>D</u> esktop | <u>H</u> elp     |  |
| N                     | lew SOAI          | P Project       | Ctrl-N           |  |
| N                     | lew REST          | Project         | Ctrl+Alt-N       |  |
| N                     | lew Gene          | ric Project     | Ctrl+Alt+Shift-N |  |
| Import Project        |                   |                 | Ctrl-I           |  |
| Import Packed Project |                   |                 |                  |  |
| Ir                    | npo <u>r</u> t Re | mote Projec     | ct               |  |
|                       | AU 0              | · .             |                  |  |

# New SOAP Project New SOAP Project Creates a WSDL/SOAP based Project in this workspace Project Name: NameSurnameSoapProject Initial WSDL: http://www.webservicex.net/CurrencyConvertor.asmx?WSDL Browse... Create Requests: Create sample requests for all operations? Create TestSuite: Creates a TestSuite for the imported WSDL Relative Paths: Stores all file paths in project relatively to project file (requires save) OK Cancel

#### 2. Добавьте в него TestSuite

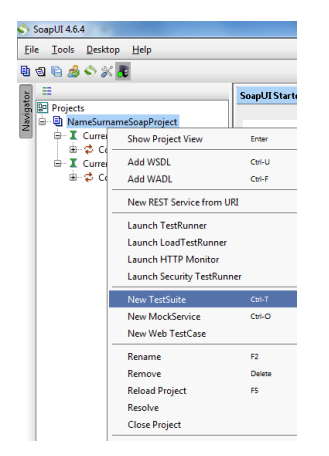

3. В TestSuite выполните создание TestCase

| Projects     Projects     P 0 NameSunameSoapProject     P 1 CurrencyConvertorSoap     D |                                            |           |  |  |  |  |
|-----------------------------------------------------------------------------------------|--------------------------------------------|-----------|--|--|--|--|
| 🗄 NameSurna                                                                             | meTestSuite                                |           |  |  |  |  |
|                                                                                         | Show TestSuite Editor<br>Disable TestSuite | Enter     |  |  |  |  |
|                                                                                         | 🛃 New TestCase                             | Ctrl-N    |  |  |  |  |
|                                                                                         |                                            |           |  |  |  |  |
|                                                                                         | F9                                         |           |  |  |  |  |
|                                                                                         | Launch TestRunner                          |           |  |  |  |  |
|                                                                                         | Rename                                     | F2        |  |  |  |  |
|                                                                                         | Remove                                     | Delete    |  |  |  |  |
|                                                                                         | Move TestSuite Up                          | Ctrl-Up   |  |  |  |  |
|                                                                                         | Move TestSuite Down                        | Ctrl-Down |  |  |  |  |
|                                                                                         | Export                                     |           |  |  |  |  |
| I                                                                                       | 1 T+ C                                     |           |  |  |  |  |

# Задание 2

В TestCase своего проекта создайте следующие TestSteps.

TestSteps добавляются с помощью следующих кнопок:

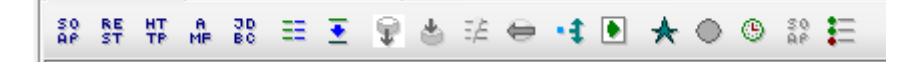

1. Создайте **Request** для конвертации **USD** в **UAH**, для этого подставьте соответствующие значения вместо знаков вопроса

<web:FromCurrency>?</web:FromCurrency> <web:ToCurrency>?</web:ToCurrency>

2. В созданном Request добавьте следующий Assert(проверку)

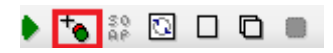

**Property Content > Contains** в который занесите **Content**: 0.1 и запустите **Request**. Выполните запись полученного результата в таблицу (Формат таблицы описан в пункте 3 раздела **Пререквизиты**).

- 3. Измените ранее созданный **Assert**, добавив в **Content** получаемое в **Response** значение и запустите его, выполните запись полученного результата в таблицу.
- 4. Добавьте Properties TestStep со следующими Property:
  - From = USD

To = UAH

Result

- 5. Создайте **Property Transfer TestStep** для передачи значений вычисляемых валют из переменных созданных в предыдущем шаге и разместите его перед **Request.**
- 6. В созданный **Property Transfer TestStep** добавьте **Property Transfer** для подстановки параметра **FromCurrency**, для этого заполните **Property Transfer** следующими значениями:

| 🕨 🕒 n                            | S                     |   |           |         |   |
|----------------------------------|-----------------------|---|-----------|---------|---|
| Source:                          | NameSurnameProperties | • | Property: | From    | - |
| ~~                               |                       |   |           |         |   |
| Target:                          | 👪 NameSurnameRequest  | • | Property: | Request | • |
| //*[local-name()='FromCurrency'] |                       |   |           |         |   |

7. Запустите созданный **Property Transfer** и выполните запись полученного результата в таблицу.

- 8. Добавьте еще один **Property Transfer** для подстановки параметра **ToCurrency**, по аналогии с предыдущим, запустите его и выполните запись полученного результата, в таблицу
- Создайте Property Transfer TestStep для передачи полученного значения вычисляемых валют в переменную созданную в предыдущем шаге и разместите его после Request, запустите его и выполните запись полученного результата в таблицу.
- 10. Запустите ваш **TestCase**.
- 11. Проверьте содержимое файла, который вы указали в полу **Save to** в 4-м шаге, выполните запись полученного результата в таблицу.
- 12. Поменяйте местами значения переменных From и To в Properties TestStep и запустите ваш TestCase.
- 13. Проверьте содержимое файла, который вы указали в полу **Save to** в 4-м шаге, Выполните запись полученного результата в таблицу.

## Задание 3

1. Создайте 2 LoadTest для вашего TestCase

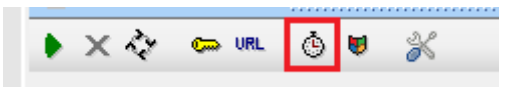

2. Сконфигурируйте их следующим образом:

| 🚯 NameSurnameLT1                 |            |                 | 8 <b>6 2</b> 🗵 |
|----------------------------------|------------|-----------------|----------------|
| 🕨 🗙 🖻 🚥 诸 💥 🔞                    | Limit:     | 5 🖨 Seconds 💌   | 100%           |
| Threads: 100 🖨 Strategy Simple 💌 | Test Delay | 1000 Random 0.5 |                |
|                                  |            |                 |                |
| 🙆 NameSurnameLT2                 |            |                 | 8 <b>- 5</b> 2 |
| 🕨 🗶 🖂 🚥 诸 💥 🔞                    | Limit:     | 5 🔹 Seconds 💌   | 100%           |
| Threads: 5 - Strategy Simple -   | Test Delay | 1000 Random 0.5 |                |

3. Запустите их и проанализируйте результаты, выполните запись полученных результатов, в таблицу.

# Задание 4

Теперь давайте попробуем написать некое подобие сервиса которым мы пользовались, для этого воспользуемся возможностями **Soap UI**, а именно **MockService** для этого:

1. Сгенерируйте MockService на основе CurrencyConvertorSoap в контекстном меню CurrencyConvertorSoap.

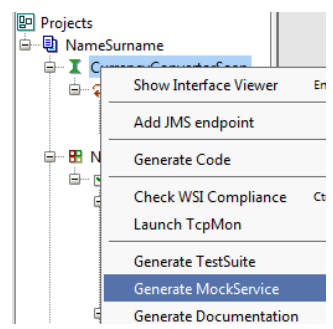

- 2. Далее откройте **Response 1** который сгенерировался автоматически как ответ на **Request 1** из **CurrencyConvertorSoap.**
- 3. Напишите вместо знака вопроса любое число.
- 4. Запустите созданный MockService.

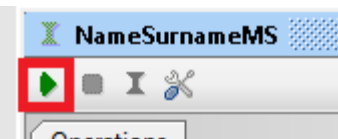

5. Создайте Request который будет ссылаться на ваш MockService .

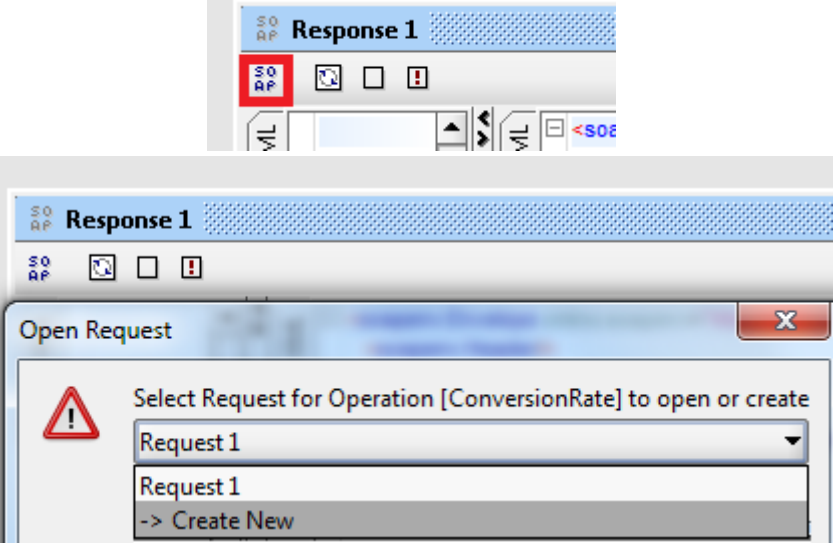

- 6. В созданном **Request** вместо знаков вопросов поставьте нужные параметры и запустите его.
- 7. Выполните запись полученного результата в таблицу.

# Задание 5

В таком варианте наш **MockService** при любых вводных параметрах будет выдавать одинаковое значение, давайте это изменим:

1. Добавьте в свой Response следующий скрипт на Groovy:

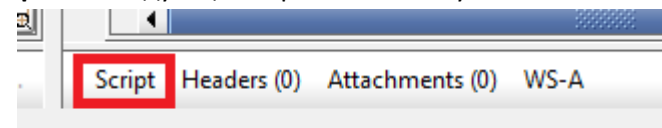

#### context.setProperty( "rate", Math.random() \*10)

- 2. Вместо произвольного числа добавленного в предыдущем задании укажите ссылку на переменную **rate** из скрипта (\${rate})
- 3. Запустите несколько раз **Request** созданный в предыдущем задании.
- 4. Выполните запись полученных результатов в таблицу

## Задание 6

 Сделайте чтобы созданный во втором задании TestCase работал с вашим MockService, для этого в адресной строке Request вашего TestCase вставьте адрес вашего MockService (узнать вы его можете из адресной строки Request созданного в 5-м шаге 4-го задания) 
 NameSurnameRequest

 \*
 IP

 IP
 IP

 IP
 IP

 IP
 IP

 Измените скрипт Response таким образом чтобы Response возвращал реальное значение в зависимости от входных данных Request.
 Получить эти значения как переменные можно следующим образом:

def holder = new com.eviware.soapui.support.XmlHolder( mockRequest.requestContent )

def from = holder.getNodeValue("//web:FromCurrency/text()")

def to = holder.getNodeValue("//web:ToCurrency/text()")

Сохраните проект